## スマホ・タブレット (Android) 内のデータをパソコン (Windows) とやり取りする方法

テーマ

タブレットの人はスマホ=タブレットと読み替えてください

## (5) USB ケーブル接続で転送する方法の準備 1. スマホとPCをUSBケーブル(充電専用のケーブルではNG)で接続する。 2. スマホの電源をON Y! 画面に右のような表示がでてくるので、『写真を転送』をタッチする。 ※『写真を転送』<PTP>とは・・・スマホの写真を P C へ転送できます。 USB使用モード 『ファイルを転送』 < MTP>とは・・・スマホの写真やドキュメントを転送できます。 写真を転送 ファイルを転送 3. USBで接続後は、スマホはパソコンの外部メモリとして存在することになる。 充電のみ <注> スマホとPCとがUSBケーブルで繋がらない時の参考 キャンセル 『Android スマホがパソコンに認識されない? 7 つの原因と解決策』 https://www.lifehacker.jp/2020/09/fixes-android-connect-computer.html

## (5)-①PCのエクスプローラー開き、スマホ内ホルダーを直接見る方法の解説

1. PC でエクスプローラーを開き、「デバイスとドライブ」の部分に、スマホが見えているので、スマホをダブルクリックして選択する。

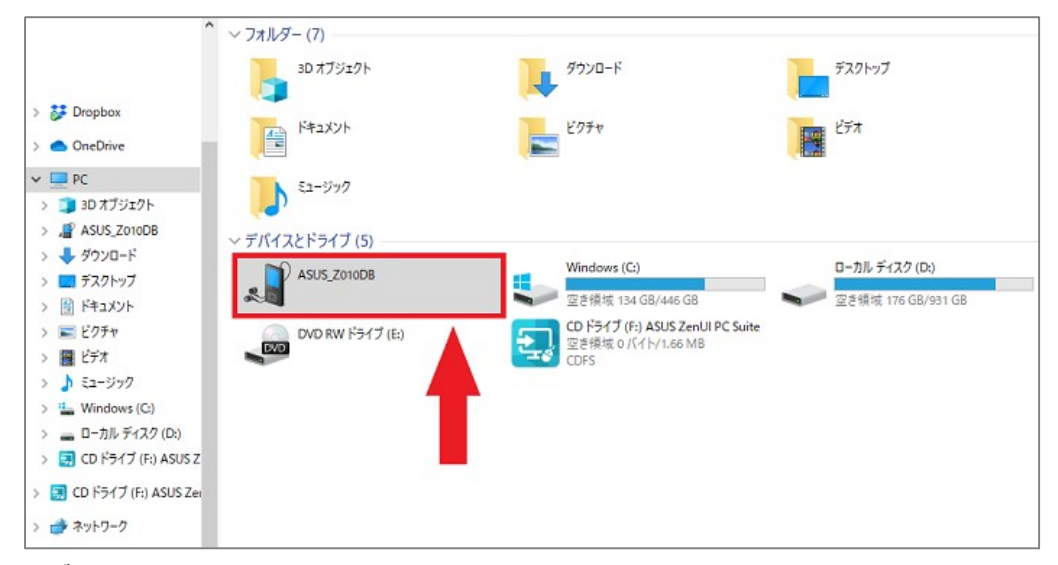

2. スマホ内部の全データーフォルダーが次に開くので、スマホで撮影した写真が保存される「Camera」「Picture」「DCIM」等のフォル ダーを開いて写真を探す。スマホの機種、メーカーにより写真が保管されるフォルダーが異なることが多い。また写真のファイル名のみ の表示の場合もあり、該当の写真が探しにくいこともある。

スマホ内部にメモリを増設している場合は、「内部ストレージ」か「メモリカード」かと、写真の保管先を探すこと

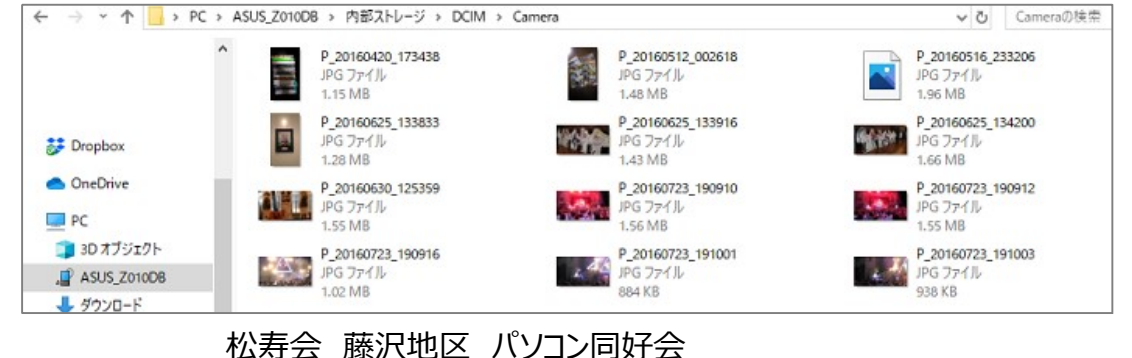

## (5)-②PCWin10 搭載「フォト」ソフトでスマホ内写真を直接見る方法の解説

・パソコン側のソフト「フォト」でスマホ内の写真・動画がすべて見え、download できる。 これがすすめです。 ※パソコンからスマホへの転送はできません

1. PC で、 [スタート] ボタンを選択し、 [フォト] を選択してフォト アプリを開きます。

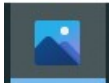

フォトのアイコンはこれ

2. [インポート]⇒[接続されている デバイスから] の順に選択し、画面に表示される指示に従って操作します。

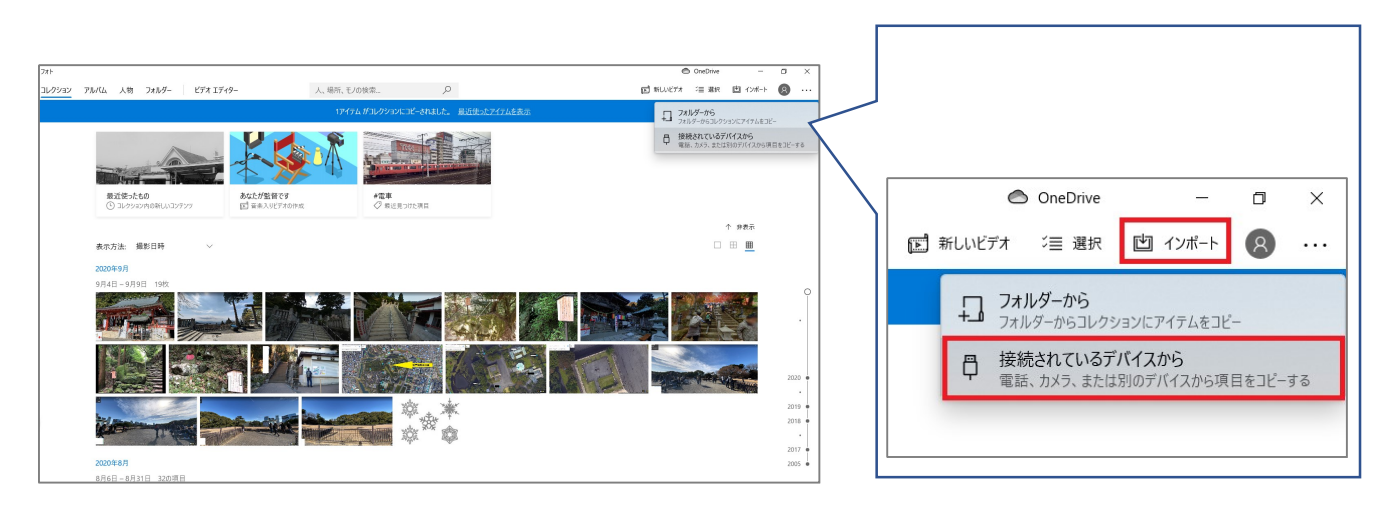

3. [接続されている デバイスから] をクリックすると、接続中のデバイスのリストの中にスマホがあるので、クリックする。 スマホ内の写真を検索して、画面に表示してくれる。

※スマホ内部にメモリを増設している場合は、写真のデフォルト保存先設定が「内部ストレージ」か「メモリカード」かで、 スマホ内の写真が探せない時があります。 「設定」⇒「ストレージ」の画面でデフォルト保存先を切り替えてみてください

4. インポートする項目と保存先の場所を選択しインポート(スマホからPCへ写真の転送)をします

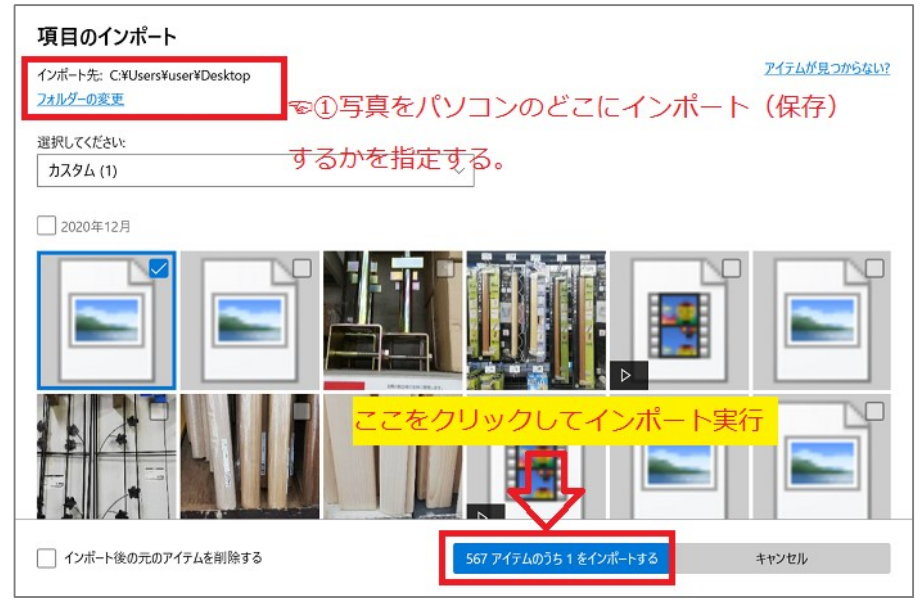

松寿会 藤沢地区 パソコン同好会